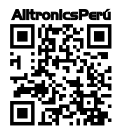

# 

## MANUAL DE USUARIO RASPBERRY PI HMI CM4 **1. Introducción al RPI-PC-AX8-TO7**

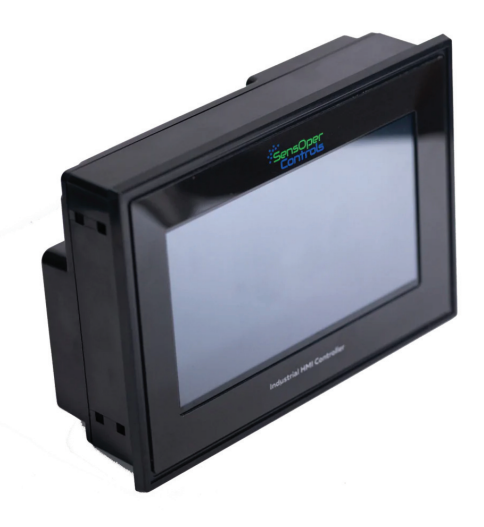

Bienvenido al manual de usuario del RPI-PC-AX8-TO7. El Raspberry Pi HMI es un controlador industrial todo en uno basado en el potente Raspberry Pi CM4. Integra a la perfección un HMI táctil de 7 pulgadas, funcionalidad PLC y varias opciones de conectividad, por lo que es una solución ideal para aplicaciones IoT y pasarelas industriales.

## Características

- Raspberry Pi CM4
- Procesador Broadcom BCM2711 de cuatro núcleos Cortex-A72
- Panel táctil integrado de 7 pulgadas con pantalla HDMI
- Funcionalidad PLC
- Conectividad Ethernet y RS-485
- Entradas digitales, entradas analógicas y salidas de transistor
- Montaje en carril DIN para facilitar la instalación

## Configuración de dispositivos

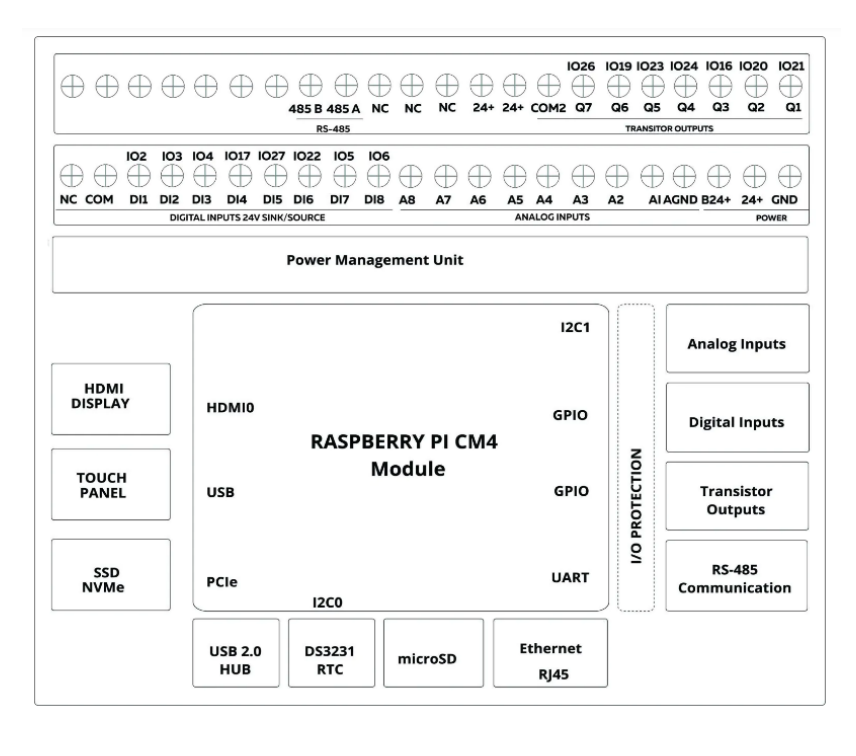

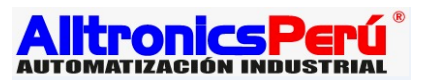

## 2. Especificaciones de Hardware

#### Raspberry Pi CM4

- Procesador: Broadcom BCM2711 quad-core Cortex-A72
- Almacenamiento: eMMC o soporte de tarjeta micro-SD
- · Pines GPIO: Disponibles para conexiones externas

#### Pantalla HDMI y panel táctil

- Tamaño de la pantalla: 7 pulgadas
- Resolución: 1024×600
- Tipo de pantalla: Pantalla IPS
- Tipo de pantalla táctil: Pantalla táctil capacitiva
- Clavija SCL: IO45
- Clavija SDA: IO44

#### **RTC** interno

- Chip RTC: DS3231
- Batería de reserva:
- CR2032 Interfaz: I2C
- Pin SCL: GPIO4
- Pin SDA: GPIO44

#### Ethernet

- Transceptor Gigabit Ethernet
- Compatible con IEEE 1588-2008
- MDI crossover, Pair skew y corrección de polaridad de pares

#### Dispositivo USB

- Puerto USB 2.0 para actualizaciones mediante arranque RPI
- Desactivación automática del concentrador USB al conectar un cable USB

#### USB 2.0 HUB

- Concentrador USB 2.0 integrado
- . Conecte dispositivos USB de otros fabricantes
- , Interruptor limitador de corriente: aproximadamente 1,2 A

## 3. I/O Configuraciones

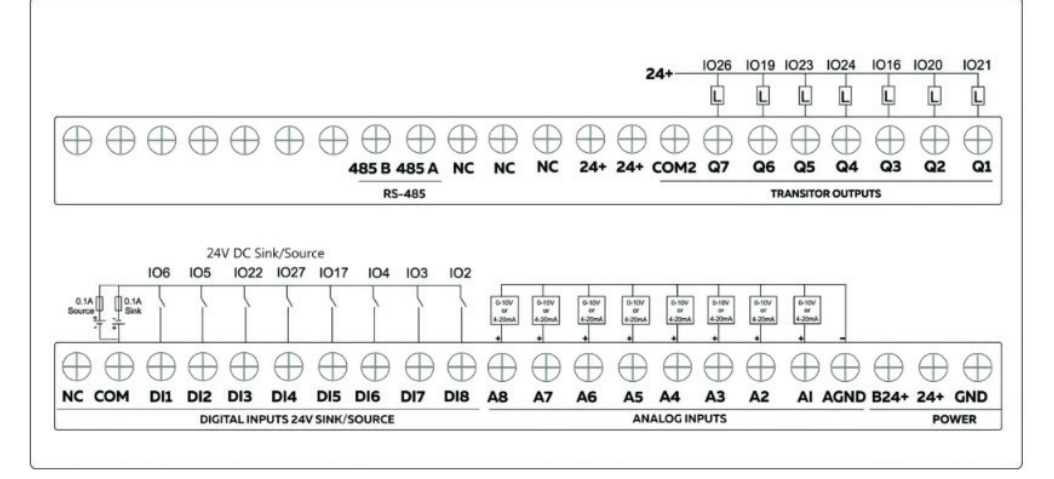

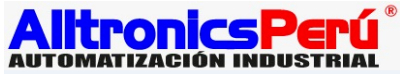

#### **Entradas Digitales**

Las entradas digitales del RPI-PC-AX8-TO7 se pueden configurar tanto como conexión Sink (sumidero) como Source (fuente). La polaridad inversa de la entrada digital debe suministrarse al terminal común. La lectura del GPIO relevante de la Raspberry Pi CM4 proporciona el valor de la entrada digital. Cuando las entradas están en estado OFF (apagado), el GPIO se pone en HIGH (alto), y cuando la entrada está en estado ON (encendido), el GPIO se pone en LOW (bajo). Consulta la tabla de asignación de GPIO en la Hoja de Datos para conocer los GPIO de las entradas digitales.

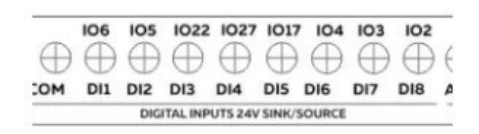

#### Entradas Análogas

Leyendo la dirección I2C correspondiente del ADC se obtiene el valor de la Entrada Analógica.

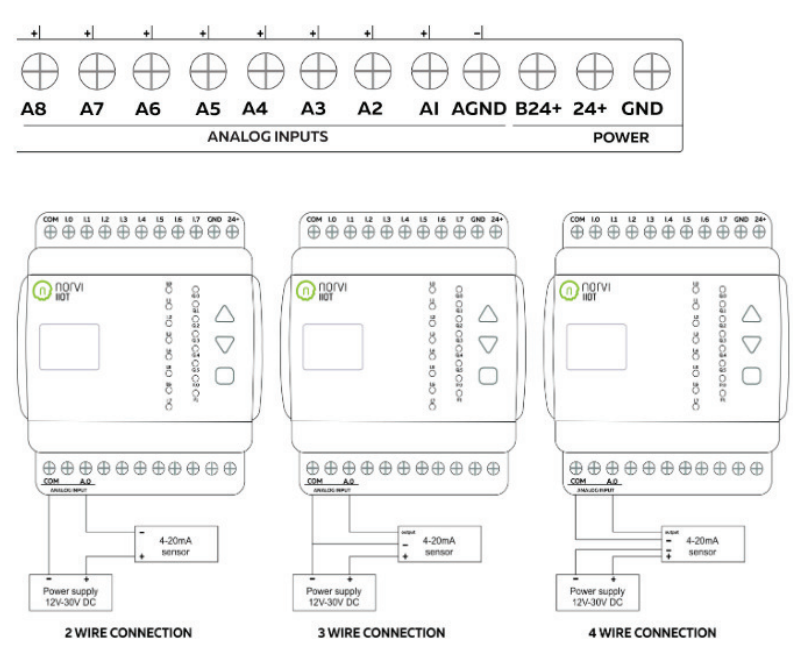

#### 0-10V Entradas Análogas

La lectura de la dirección I2C correspondiente del ADC proporciona el valor de la entrada analógica.

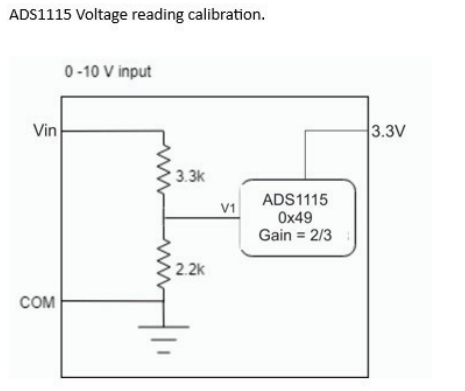

Vin Passes through the voltage divider circuit.

 $V1=0.4\,Vin$  If Gain =  $\frac{2}{3}$  , Full-Scale Range = 6.144V If Gain = 1 , Full-Scale Range = 4.096V

Based on the ads1115 reading voltage should be,

$$V1 = \frac{Full Scale Range \times ADS reading}{32767}$$
$$V1 = \frac{6.144 V \times 18500}{32767}$$

V1 = 3.47V

 $Vin = \frac{Full Scale Range \times ADS reading}{32767 \times 0.4}$  $Vin = \frac{6.144 V \times 18500}{32767 \times 0.4}$ Vin = 8.67V

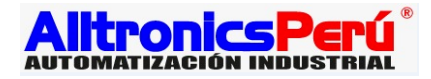

#### 4-20mA Entradas Análogas

#### ADS1115 Current reading calibration.

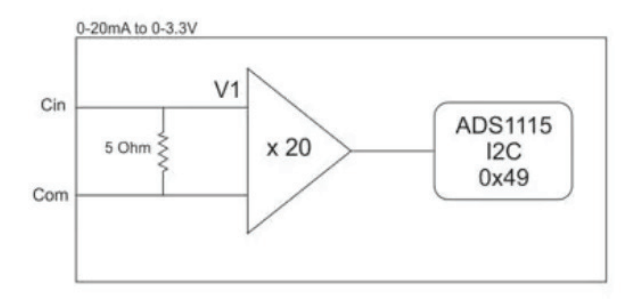

Here's a general formula:

$$Cout = \left(\frac{ADC \ Reading}{32767}\right) \times \left(\frac{Vref}{20 \times 5\Omega}\right)$$

Cout = the output current you want to calculate.

ADC Reading = the serial reading obtained from the ADS115.

32767 = the maximum positive value in the digital output range.

Vref = the Full-scale Input Voltage of the ADS1115. Vref is set to ±4.096 volts.

 $5\Omega$  = the shunt resistor value.

20 = the OPAMP multiplier.

If the ADC reading is 4478,

$$Cout = \left(\frac{4478}{32767}\right) \times \left(\frac{4096mV}{20 \times 5\Omega}\right)$$
$$Cout = 5.6 \text{mA}$$

#### Salidas de Transistor

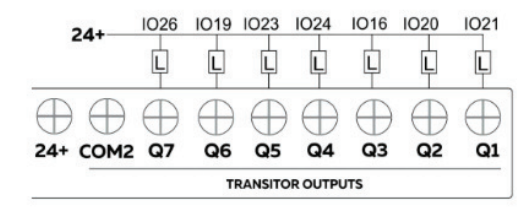

#### **Comunicación RS-485**

Las conexiones UART de RS-485 de la serie RPI-PC-AX8-TO7 están compartidas con las conexiones UART de USB Serial. Configure los parámetros de comunicación RS-485 según los requisitos de los dispositivos conectados. Utilice los pines GPIO de la HMI (Interfaz Hombre-Máquina) Raspberry Pi para conectar al transceptor RS-485. Los pines GPIO específicos utilizados para la comunicación RS-485 serán determinados por el diseño de hardware de la HMI.

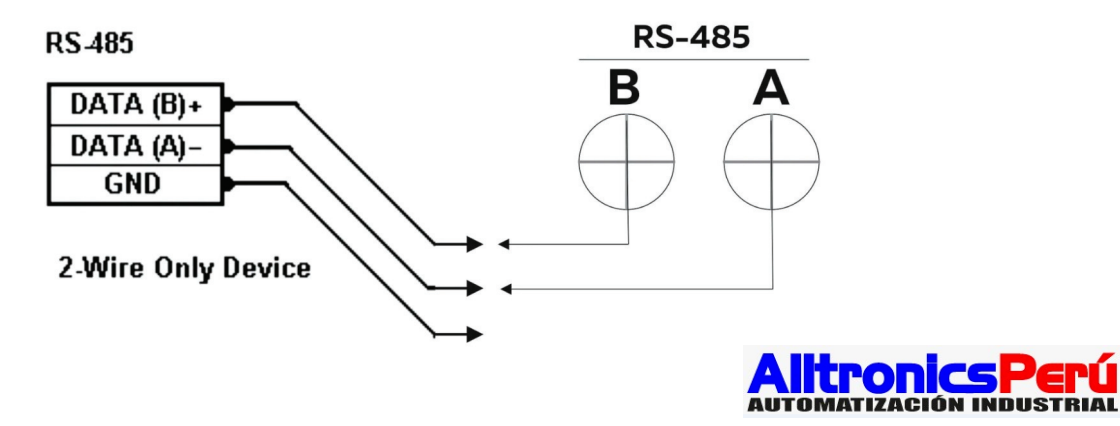

| Driver       | SP490CN |
|--------------|---------|
| ТХ           | D15     |
| RX           | D14     |
| Flow Control | D18     |

## 4. Iniciando

#### Primera puesta en marcha

1. Utiliza la tarjeta micro SD o la eMMC externa para arrancar.

Raspberry Pi HMI requiere una fuente de arranque inicial para arrancar el sistema operativo. Hay dos opciones para esto: utilizar una tarjeta micro SD o una eMMC externa (Embedded Multimedia Card). La versión CM4 Lite no tiene eMMC a bordo. Para ello, es necesario utilizar una tarjeta micro SD. Si utiliza una tarjeta micro SD, inserte la tarjeta en la ranura designada en la Raspberry Pi HMI. Asegúrese de que la tarjeta micro SD contiene los archivos de arranque y el sistema operativo necesarios. Si utiliza una eMMC externa, conéctela al conector USB HOST de la Raspberry Pi HMI. Asegúrese de que la eMMC contiene los archivos de arranque y el sistema operativo necesarios.

2. Conecte la fuente de alimentación y asegúrese de que el voltaje es el adecuado.

Localice el puerto de la fuente de alimentación en los terminales de alimentación de la Raspberry Pi HMI. Asegúrese de que está utilizando la fuente de alimentación correcta con las especificaciones de voltaje y corriente recomendadas. Es crucial proporcionar el voltaje correcto para evitar posibles daños a la Raspberry Pi HMI.

3. Power on the Raspberry Pi HMI.

Una vez conectada la fuente de alimentación y la fuente de arranque (tarjeta micro SD o eMMC externa), la Raspberry Pi HMI se enciende. El dispositivo comenzará la secuencia de arranque, y el proceso de inicio se muestra en el panel táctil integrado de 7 pulgadas o en cualquier pantalla externa conectada a través de HDMI.

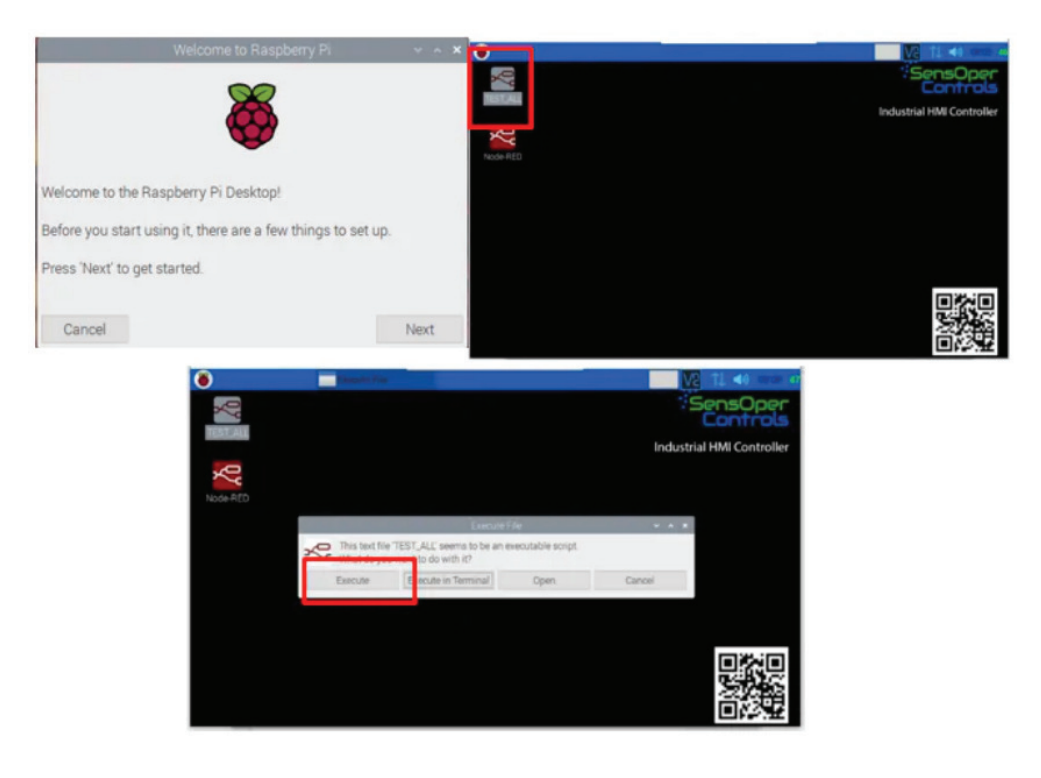

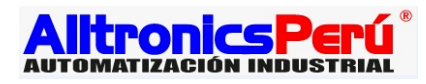

#### Contraseñas Predeterminadas

Al encender el dispositivo por primera vez e intentar acceder a su sistema operativo, debe proporcionar un nombre de usuario y una contraseña para iniciar sesión. «Contraseña y nombre de usuario predeterminados» es el inicio de sesión predeterminado establecido para el Raspberry Pi HMI.

- 1. Usuario: pi
- 2. Contraseña: raspberry

|             | Authenticate<br>192.168.1.20::5 | to VNC Ser<br>900 (TCP) | ver        |      |
|-------------|---------------------------------|-------------------------|------------|------|
| Username:   | pi                              |                         |            |      |
| Password:   | raspberry                       |                         |            | 0    |
| Rememb      | er password                     | E                       | orgot pass | word |
| Catchphrase | : Slang sailor mirror.          | Saturn cloc             | k total.   |      |
| Signature:  | db-46-2d-e4-db-fc               | -43-72                  |            |      |

## 5. Pruebas Funcionales

Tras iniciar sesión en el sistema, la interfaz mostrada ofrece un resumen rápido del estado de las entradas/salidas (E/S) de la Raspberry Pi HMI. Esta interfaz representa visualmente las condiciones en tiempo real de los dispositivos conectados, como sensores y actuadores, proporcionando una cómoda visión general para la supervisión y el control en un entorno industrial o de automatización.

| ۲         | ×                  | Industrial HMI control |      |       |       | - de | Ve 11 📣 🕫 | 48 6 |
|-----------|--------------------|------------------------|------|-------|-------|------|-----------|------|
| R Industr | ial HMI controller |                        |      |       |       |      | * 1 -     | • X  |
|           |                    | INPUT                  | INPU | T_TX  | ANLOG |      | RTC       |      |
|           | OUTPUT 2           | INPUT DI1              | 2    | false | CH1   | 28   | READ RTC  |      |
|           | OUTPUT 3           | INPUT DI2              | 2    | false | CH2   | 27   |           |      |
|           | OUTPUT 4           | INPUT DI3              | 2    | false | CH3   | 10   | DATE      |      |
|           | OUTPUT 5           | INPUT DI4              | 2    | false | CH4   | 197  |           |      |
|           | OUTPUT 6           | INPUT DIS              | 2    | false | CH5   | 48   | WRITE_RTC |      |
|           | OUTPUT 7           | INPUT DI6              | 2    | false | CH6   | 194  | R5485     |      |
|           |                    | INPUT DI7              | 2    | false | CH7   | 14   |           |      |
|           |                    |                        | 2    | false | CH8   | 105  |           |      |

Cuando se conectan entradas analógicas, el sistema muestra los valores altos correspondientes a esas entradas, como se ilustra en las figuras siguientes.

|          | INPUT     | 17         | VPUT_TX | ANLOG | 3    | RTC        |
|----------|-----------|------------|---------|-------|------|------------|
| OUTPUT 2 | INPUT DI1 | 8          | false   | CH1   | 3320 | READ RTC   |
| OUTPUT 3 | INPUT DI2 | 8          | false   | CH2   | 28   |            |
| OUTPUT 4 | INPUT DI3 | <b>8</b> . | false   | СНЗ   | 10   | DATE       |
| OUTPUT 5 | INPUT DI4 | 8          | false   | CH4   | 197  |            |
| OUTPUT 6 | INPUT DI5 | 8          | false   | CH5   | 48   | WRITE_ RTO |
| OUTPUT 7 | INPUT DI6 | 8          | false   | CH6   | 195  | R\$485     |
|          | INPUT DI7 | 8          | false   | CH7   | 15   |            |
|          | INPUT DI8 | Q I        | false   | CH8   | 105  |            |

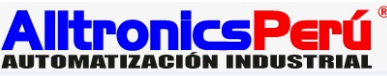

| ial HMI controller |           |            |       |       |      | * 1       |
|--------------------|-----------|------------|-------|-------|------|-----------|
| OUTPUT 1           | INPUT     | INPU       | т_тх  | ANLOG |      | RTC       |
| OUTPUT 2           | INPUT DI1 | 8          | false | CH1   | 28   | READ RTC  |
| OUTPUT 3           | INPUT DI2 | 8          | false | CH2   | 27   |           |
| OUTPUT 4           | INPUT DI3 | <b>8</b> 1 | false | CH3   | 10   | DATE      |
| OUTPUT 5           | INPUT DI4 | <b>8</b> 1 | false | CH4   | 197  |           |
| OUTPUT 6           | INPUT DI5 | 8          | false | CH5   | 3258 | WRITE_RTC |
| OUTPUT 7           | INPUT DI6 | 8          | false | CH6   | 195  | RS485     |
|                    | INPUT DI7 | 8          | false | CH7   | 14   |           |
|                    | INPUT DI8 | Q          | false | CH8   | 106  |           |

Cuando se conectan entradas digitales, el sistema muestra los valores altos correspondientes a esas entradas, como se ilustra en las figuras siguientes.

|          | INPUT     | INPU       | T_TX  | ANLOG |     | RTC       |
|----------|-----------|------------|-------|-------|-----|-----------|
| OUTPUT 2 | INPUT DI1 | <b>°</b> ' | false | CH1   | 29  | READ RTC  |
| OUTPUT 3 | INPUT DI2 | <b>°</b> - | false | CH2   | 26  |           |
| OUTPUT 4 | INPUT DI3 | <b>°</b> ' | false | CH3   | 11  | DATE      |
| OUTPUT 5 | INPUT DI4 | <b>°</b> - | false | CH4   | 198 |           |
| OUTPUT 6 | INPUT DIS | <b>°</b> 1 | false | CH5   | 49  | WRITE_RTC |
| OUTPUT 7 | INPUT DI6 | <b>8</b> I | false | CH6   | 197 | RS485     |
|          | INPUT DI7 | 2          | false | CH7   | 15  |           |

| ×                       | Industrial HMI control |            |        |       |     |           |
|-------------------------|------------------------|------------|--------|-------|-----|-----------|
| lustrial HMI controller |                        |            |        |       |     | * = *     |
| OUTPUT 1                | INPUT                  | INF        | PUT_TX | ANLOG |     | RTC       |
| OUTPUT 2                | INPUT DI1              | 8 1        | true   | CH1   | 29  | READ RTC  |
| OUTPUT 3                | INPUT DI2              | <b>8</b> 1 | false  | CH2   | 27  |           |
| OUTPUT 4                | INPUT DI3              | <b>8</b> 1 | false  | СНЗ   | 11  | DATE      |
| OUTPUT 5                | INPUT DI4              | 8          | false  | CH4   | 198 |           |
| OUTPUT 6                | INPUT DI5              | 8          | false  | CH5   | 49  | WRITE_RTC |
| OUTPUT 7                | INPUT DI6              | 8          | false  | CH6   | 198 | R\$485    |
|                         | INPUT DI7              | 8          | false  | CH7   | 15  |           |
|                         | INPUT DI8              | 8          | false  | CH8   | 107 |           |

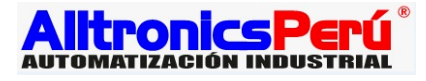

Para obtener las salidas, una vez conectadas las entradas de los transistores, cambie el estado de la salida a «ON» directamente desde la interfaz, como se muestra en la figura siguiente.

|          | NPUT      |   | INPU | T_TX  | ANLOG |     | RTC       |
|----------|-----------|---|------|-------|-------|-----|-----------|
| OUTPUT 2 | INPUT DI1 | 8 | 1    | false | CH1   | 29  | READ RTC  |
| OUTPUT 3 | INPUT DI2 | 8 | 1    | false | CH2   | 26  |           |
| OUTPUT 4 | INPUT DI3 | 8 | 1    | false | CH3   | 11  | DATE      |
| OUTPUT 5 | INPUT DI4 | 8 | 1    | false | CH4   | 199 |           |
| OUTPUT 6 | INPUT DIS | 8 | 1    | false | CH5   | 49  | WRITE_RTC |
| OUTPUT 7 | INPUT DI6 | 8 | 1    | false | CH6   | 199 | 83485     |
|          | INPUT DI7 | 8 | 1    | false | CH7   | 15  |           |
|          | INPUT DI8 | Q | 1    | false | CH8   | 108 |           |

Tras establecer la conexión RS485, el siguiente paso consiste en recibir datos. Una vez que el RS485 esté conectado correctamente, inicie el proceso de transmisión de datos seleccionando la opción 'RS485' directamente desde la interfaz. Al enviar los datos, aparecerá el mensaje recibido, mostrando el serial del destinatario, como se ilustra en la figura presentada a continuación.

| NUT 2                                     | INPUT DI1<br>INPUT DI2<br>INPUT DI3<br>INPUT DI4<br>INPUT DI5<br>INPUT DI6<br>INPUT DI7 |             |                  | false<br>false<br>false<br>false<br>false<br>false<br>false | CH1<br>CH2<br>CH3<br>CH4<br>CH5<br>CH5<br>CH6<br>CH7 | 30<br>28<br>13<br>200<br>49<br>204<br>17 | READ R<br>DATE<br>WRITE_I | TC<br>सTC |
|-------------------------------------------|-----------------------------------------------------------------------------------------|-------------|------------------|-------------------------------------------------------------|------------------------------------------------------|------------------------------------------|---------------------------|-----------|
| NUT 3<br>NUT 4<br>NUT 5<br>NUT 6<br>NUT 7 | INPUT DI2<br>INPUT DI3<br>INPUT DI4<br>INPUT DI5<br>INPUT DI6<br>INPUT DI7              |             | 1<br>1<br>1<br>1 | false<br>false<br>false<br>false<br>false<br>false          | CH2<br>CH3<br>CH4<br>CH5<br>CH6<br>CH7               | 28<br>13<br>200<br>49<br>204<br>17       | DATE<br>WRITE_I<br>RS4E   | RTC       |
| PUT 4                                     | INPUT DI3<br>INPUT DI4<br>INPUT DI5<br>INPUT DI6<br>INPUT DI7                           |             | 1                | false<br>false<br>false<br>false<br>false                   | снз<br>сн4<br>сн5<br>сн6<br>сн7                      | 13<br>200<br>49<br>204<br>17             | DATE<br>WRITE_R<br>RS485  | RTC       |
| PUT 5<br>PUT 6<br>PUT 7                   | INPUT DI4<br>INPUT DI5<br>INPUT DI6<br>INPUT DI7                                        |             | 1                | false<br>false<br>false<br>false                            | СН4<br>СН5<br>СН6<br>СН7                             | 200<br>49<br>204<br>17                   | WRITE_1                   | RTC       |
| PUT 6                                     | INPUT DI5<br>INPUT DI6<br>INPUT DI7                                                     | ହ<br>ହ<br>ହ | 1                | false<br>false<br>false                                     | СН5<br>СН6<br>СН7                                    | 49<br>204<br>17                          | WRITE_I                   | RTC       |
| PUT 7                                     | INPUT DI6                                                                               | ହ<br>ହ      | 1                | false<br>false                                              | CH6<br>CH7                                           | 204<br>17                                | R548                      | e.        |
| ]                                         | INPUT DI7                                                                               | Ŷ           | 1                | false                                                       | CH7                                                  | 17                                       |                           |           |
|                                           |                                                                                         |             |                  |                                                             |                                                      |                                          |                           |           |
|                                           |                                                                                         |             |                  |                                                             |                                                      |                                          |                           |           |
|                                           |                                                                                         |             |                  |                                                             |                                                      |                                          |                           |           |
|                                           |                                                                                         |             |                  |                                                             |                                                      |                                          |                           |           |
|                                           |                                                                                         |             |                  |                                                             |                                                      |                                          |                           |           |
|                                           |                                                                                         |             |                  |                                                             |                                                      |                                          |                           |           |
|                                           |                                                                                         |             |                  |                                                             |                                                      |                                          |                           |           |
|                                           |                                                                                         |             |                  |                                                             |                                                      |                                          |                           |           |
|                                           |                                                                                         |             |                  |                                                             |                                                      |                                          |                           |           |

### 6. Entorno de Programación

#### Acceso Node-RED

6. Node-RED es una plataforma versátil utilizada para programar la HMI Raspberry Pi. La versión Node-RED se ejecuta dentro del módulo CPU de la categoría de controladores industriales SENSOPER.

SENSOPER, con nodos especialmente desarrollados y adaptados al módulo Raspberry Pi HMI. El enfoque Node-RED es especialmente adecuado para personas con conocimientos limitados de programación, ya que ofrece flexibilidad para ajustar la configuración de los nodos en función de las necesidades del usuario.

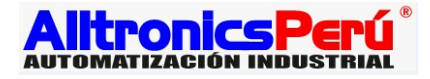

#### Encendido y Activación

Navegue hasta el Menú Aplicación > Internet > Chromium Web Browser, abriendo el navegador web siguiendo la ruta indicada en la Figura 1.

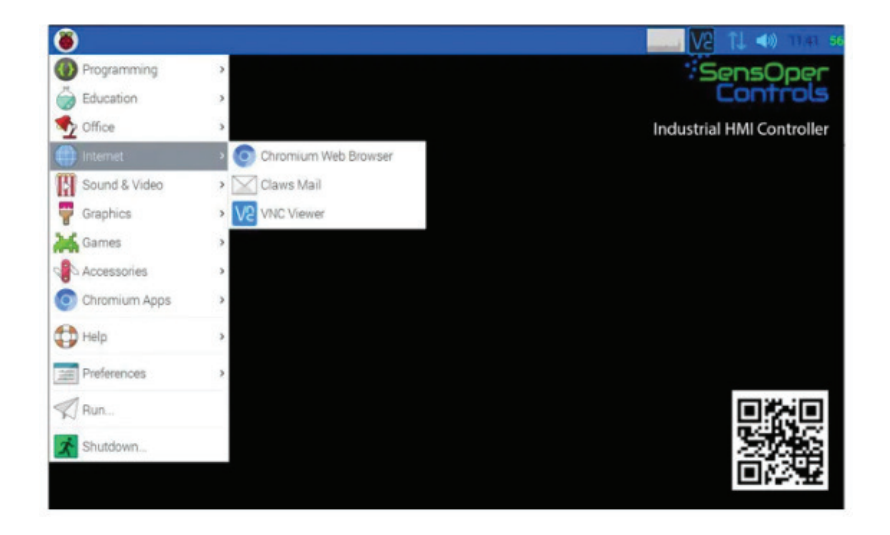

En la barra de direcciones del navegador web, escriba http://localhost:1880 y pulse Intro para acceder al panel de control de Node-RED, como se muestra en la Figura 2.

| ۲                         |    | 9                |                 |                        |              |            |   | ٦, | . 📣 |
|---------------------------|----|------------------|-----------------|------------------------|--------------|------------|---|----|-----|
|                           |    |                  |                 | New                    | Tab - Chromi | um         |   |    |     |
| New Tab                   |    | ×                | +               |                        |              |            |   |    |     |
| $\ \in \ \rightarrow \ G$ | V  | http://localhost | :1880           |                        |              |            |   |    | •   |
|                           |    | Node-RED - http  | p://localhost   | :1880                  |              |            | × |    |     |
|                           | Q  | http://localhost | :1880 - Duck    | DuckGo Search          |              |            |   |    |     |
|                           | 20 | Industrial HMI   | controller - ht | tp://localhost:1880/ui | /#/0         |            |   |    |     |
| 1                         |    |                  |                 | X                      |              | •          |   | 6. |     |
|                           |    |                  |                 | Industrial HMI         | Node         | Extensions |   |    |     |
|                           |    |                  |                 |                        |              |            |   |    |     |
|                           |    |                  |                 |                        |              |            |   |    |     |
|                           |    |                  |                 |                        |              |            |   |    |     |

Una vez que aparezca el panel de control de Node-RED en la pestaña del navegador web, haga clic en el símbolo «>» o pulse «CTRL + P» para mostrar la paleta de alternancia. Del mismo modo, haga clic en el símbolo «<» o pulse «CTRL + Espacio» para abrir la barra lateral de alternancia, como se ilustra en la figura 3.

| Node-RED        | × +                              |                                |
|-----------------|----------------------------------|--------------------------------|
| ← → C ③ localit | host:1880/#flow/8b1605fc6c8ea92d | 🗹 🕁 🔳 🤨 🇯 😝 🗄                  |
| Node-RED        |                                  | =/ Deploy 👻 🚍                  |
| Q filter nodes  | ⊘ ADC ⊘ EXAMPLE ⊘ IN_OUT_PIN     | + 📃 i info 🚺 🖻 🕸 🗢 👻           |
| ~ common        |                                  | Q. Search flows                |
|                 |                                  | <ul> <li>Flows</li> </ul>      |
| debug           | Q msg ∎ (                        | > E ALL 0                      |
| complete        |                                  |                                |
| compiete        | DE true true to lin              | hit 1 msg                      |
| catch           |                                  | Butonaicocaeaa5g               |
| ++ status       |                                  |                                |
| 🗧 link in 👌     |                                  | ctrl click in the workspace to |
| 🗧 link out 🔄    | Togglo polotto Togglo sido hord  | open the quick-add dialog      |
| comment -       | loggie palette loggie side bar   |                                |
| A V             |                                  | - 0 +                          |

#### Implantación y despliegue de un programa Node-RED sencillo:

Navegue hasta la «Paleta de alternancia» de la izquierda y desplácese hacia abajo hasta las categorías «NVI HMI OUT» y «NVI HMI IN». Los nodos de estas categorías se utilizan para programar módulos de controladores Panel industriales. Además, desde la categoría «común» en la parte superior de la «Paleta Toggle», encontrar entradas, salidas y nodos de depuración, como se indica en la Figura 4. Para modificar la configuración de los nodos, haga doble clic en el nodo correspondiente.

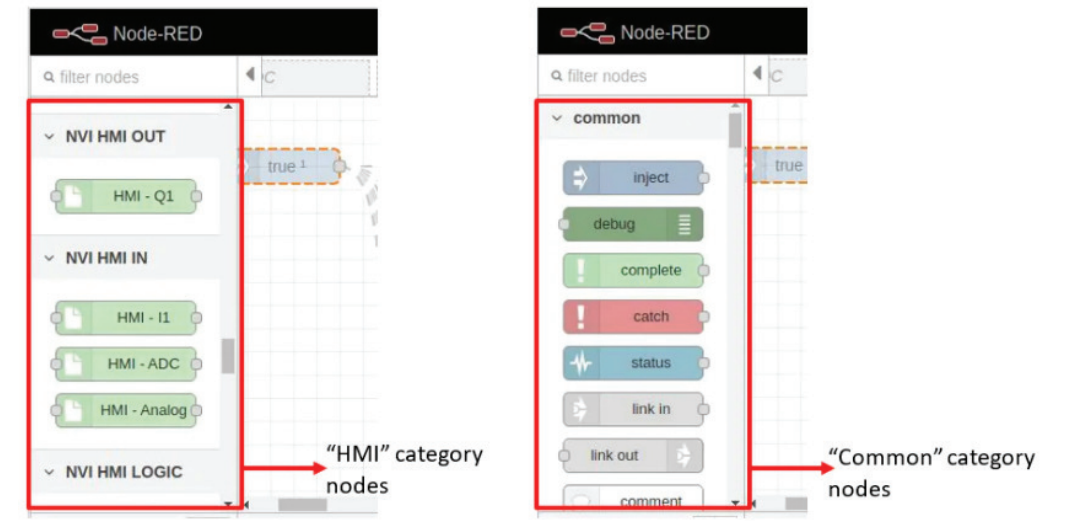

Una vez configurado el programa Node-RED, pulse el botón «Desplegar» para iniciar el programa. Para acceder a la información sobre un nodo concreto, haga clic en el símbolo «Libro» y, a continuación, seleccione el nodo deseado, como se muestra en la Figura 5.

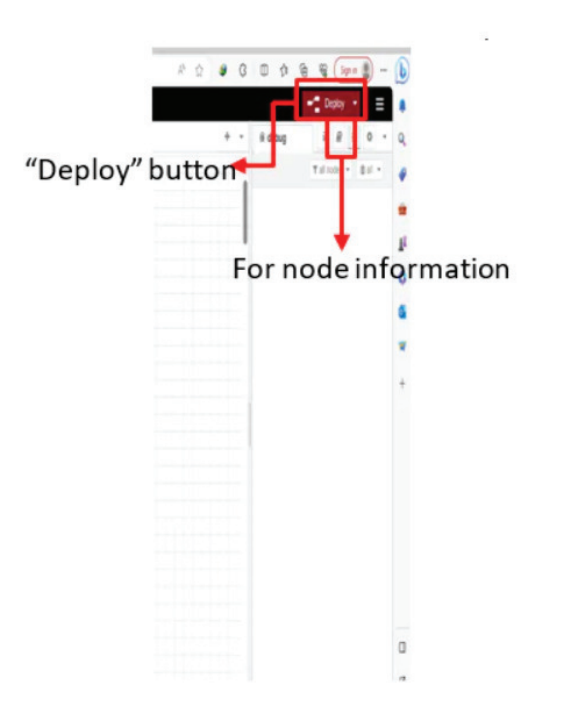

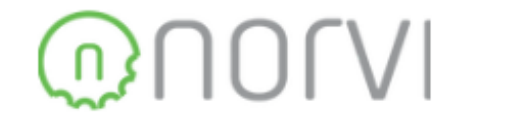

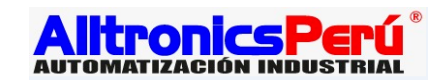